## SOIL

Uitloggen

## **Nieuwe vacature plaatsen**

Home » Welkom op het dashboard » Nieuwe vacature plaatsen

Dashboard Vacature plaatsen/beheren

Mijn gegevens Vrijwilligerscentrale

## Title \* Wat wil je doen? Selecteer Content 9 Media toevoegen Voor wie/Met wie? Visueel Tekst Bestand + Bewerken + Bekijken 🚽 Stijl Invoegen + Tabel 🗸 Selecteer Paragraaf B Georgia 12pt 🖉 Ω 🔤 Α τ 🖽 τ 🔞 Ê Uitgelichte afbeelding n afbeelding geselecteerd Voeg afbeelding toe

**Toon preview** 

7

9

De vraag 'Wat wil je doen' beantwoord je vanuit het perspectief van de vrijwilliger. Kies hier de categorie die het meest passend is voor het vrijwilligerswerk dat je aanbiedt.

Ook de vraag 'Voor wie/Met wie?' beantwoord je vanuit het perspectief van de vrijwilliger. Kies hier de categorie die het meest passend is voor het vrijwilligerswerk dat je aanbiedt.

De knop 'Media toevoegen' gebruik je om een foto in de vacature te plaatsen. Dit is niet de foto die bovenaan de vacature komt te staan.

Dit icoontje kan je gebruiken om een link in de tekst te voegen. Gebruik deze bijvoorbeeld wanneer je mensen door wilt verwijzen naar jullie website of facebookpagina.

Hier schrijf je de vacaturetekst. In de balk erboven kan je kiezen voor opties zoals 'dikgedrukt' en 'cursief'. Ik dit tekstvlak hoef je geen contact gegevens te schrijven. Die verschijnen in het blauwe vlak aan de rechterzijde wanneer je de vacature plaatst.

6 Hier voeg je de afbeelding toe die nadrukkelijk bovenaan de vacature zal verschijnen. Een duidelijke foto, die past bij het vrijwilligerswerk dat je aanbiedt, kan mensen uitlokken om sneller op de vacature te klikken.

Is de vacature helemaal klaar? Klik dan op deze knop. De vacature wordt direct online gezet en wordt zichtbaar voor iedereen.

Nog niet zeker over de vacature? Je kan de vacature als concept opslaan. Dan is de vacature voor jou zichtbaar, maar nog niet voor anderen. Op een later moment kan je alsnog kiezen om de vacature openbaar te zetten.

9 Wanneer je op 'toon preview' klikt, krijg je een voorbeeld van jouw vacature te zien. Op deze manier kan je zien hoe de vacature er voor anderen uit gaat zien, zonder deze gelijk te plaatsen.